### Uploading Your Video to YouTube

1. While logged into your account, navigate to YouTube and click the image in the top right of the page that looks like a camera, then click "Upload video"

| ≡     | 🕒 YouTube             | Search                   |       | Q 🌷 | D | Û 🖉          |
|-------|-----------------------|--------------------------|-------|-----|---|--------------|
| ٨     | All                   |                          |       |     | Þ | Upload video |
|       |                       |                          |       |     |   |              |
| 2. Dr | ag or select your     | video to upload          |       |     |   |              |
|       |                       |                          |       |     |   |              |
|       |                       |                          |       |     |   |              |
|       |                       | <b>1</b>                 |       |     |   |              |
|       |                       |                          |       |     |   |              |
|       | Drag and drop         | video files to uploa     | d     |     |   |              |
|       | Your videos will be p | rivate until you publish | them. |     |   |              |
|       | SEI                   | ECT FILES                |       |     |   |              |

- 3. Set the video title and description
- 4. Scroll down under Audience and select "No, it's not made for kids"

### Audience

#### This video is set to not made for kids Set by you

Regardless of your location, you're legally required to comply with the Children's Online Privacy Protection Act (COPPA) and/or other laws. You're required to tell us whether your videos are made for kids. What's content made for kids?

| kids. Videos that are set as made for kids by you are more likely to be reco<br>alongside other kids' videos. Learn more                                                                                                    | os made for<br>ommended                                                                                                    |
|----------------------------------------------------------------------------------------------------|----------------------------------------------------------------------------------------------------|
| Yes, it's made for kids                                                                                                    |                                                                                                    |
| No, it's not made for kids                                                                                                    |                                                                                                    |
| ck the "visibility" tab and click the "Unlisted" option                                                                                                    | n                                                                                                    |
| Details Video elements                                                                                                    | Checks Visibil                                                                                                    |
|                                                                                                    |                                                                                                    |
| bose when to publish and who can see your video Save or publish Mole your video publish                                                                                                    | Video Here                                                                                                    |
| Asibility<br>bose when to publish and who can see your video<br>Save or publish<br>Make your video public, unlisted, or private<br>Or Private<br>Only you and people you choose can watch your video                                                            | Video Here                                                                                                    |
| Assibility<br>boose when to publish and who can see your video<br>Save or publish<br>Make your video public, unlisted, or private<br>Only you and people you choose can watch your video<br>Unlisted<br>Anyone with the video link can watch your video         | <b>Video Here</b><br>► <1> 0:00 / 0:29 €                                                                                                    |
| Save or publish   Make your video public, unlisted, or private   Orivate   Only you and people you choose can watch your video   Olivitate   Anyone with the video link can watch your video   Public   Everyone can watch your video   Set as instant Premiere | Video Here  Video Here  Control Control Contro |

# 6. At the bottom of the white box on the page, click "SAVE"

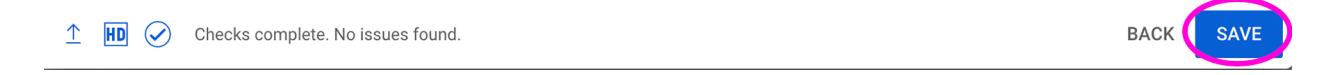

7. Your video should be published. Click the double page icon to copy the video link, and send the link to the NAI.

## Video published

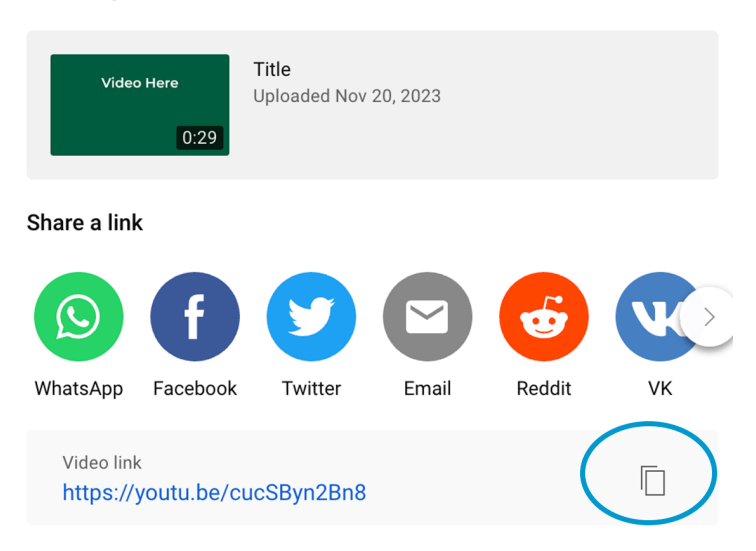

8. If you close out of the page, from the YouTube homepage, in the top left corner click the 3 lines then "Your Videos"

 $\times$ 

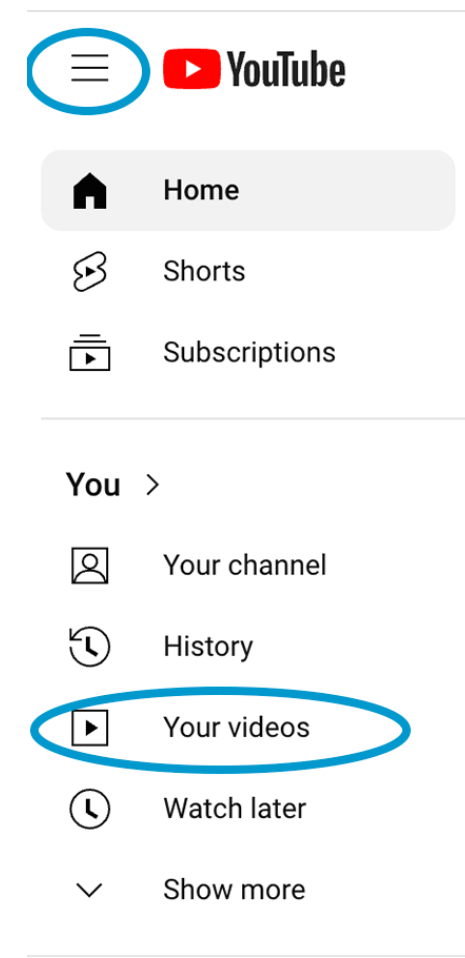

9. Find your video, and while hovering over it with your mouse click the 3 lines on the right.

Title Video Here Ξ  $\sim$ ıl. ► 0:29

10. Click "Get shareable link." Share the link with NAI.

| Video Here | Title                    |                            |
|------------|--------------------------|----------------------------|
| 0:29       |                          | Edit title and description |
| (          | ~℃<br>C                  | Get shareable link         |
|            | 5                        | Promote                    |
|            | $\underline{\downarrow}$ | Download                   |
|            | Ī                        | Delete forever             |
|            |                          |                            |